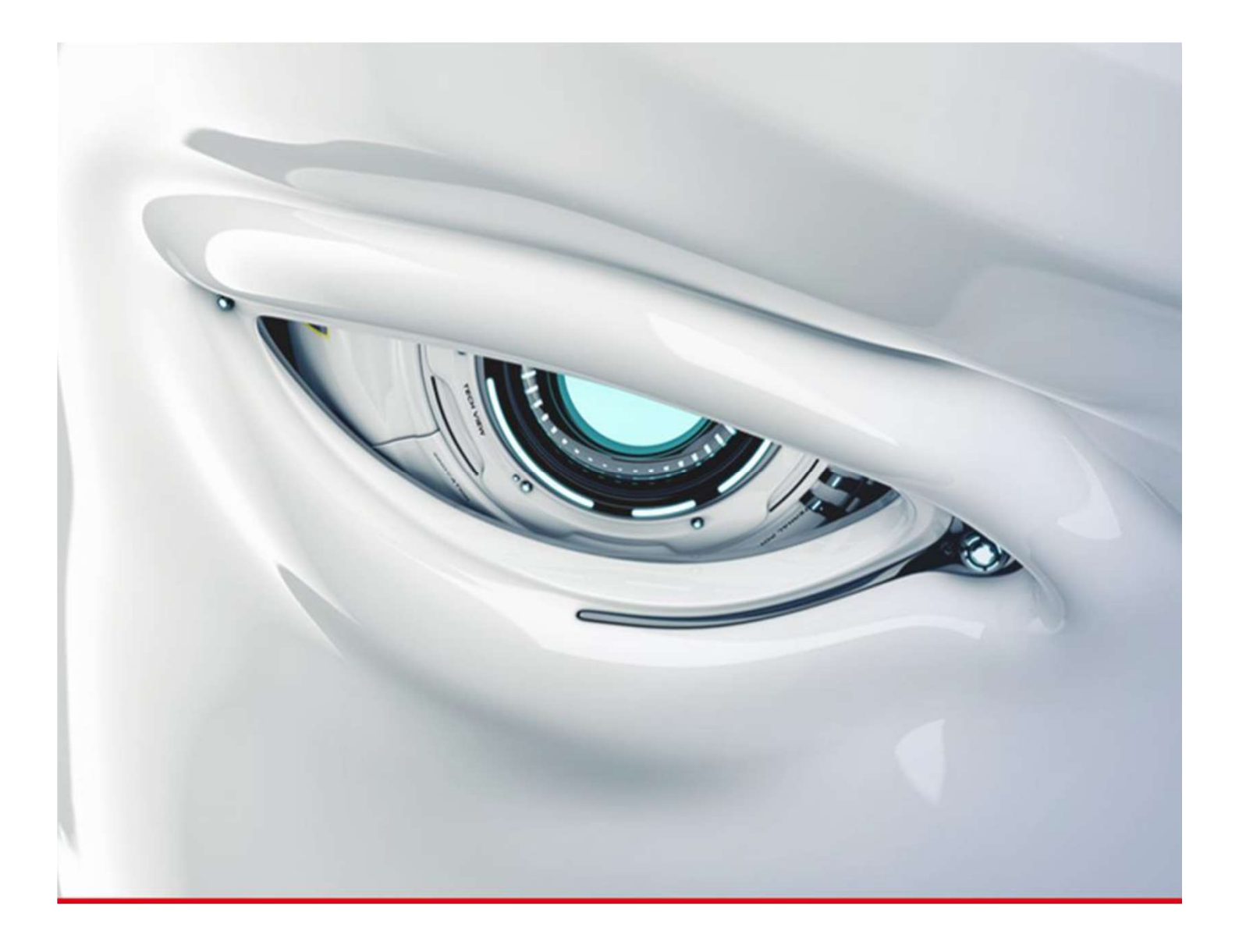

# JForex

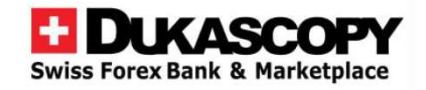

| <mark>Preferences/オプション設定</mark><br>General/一般<br><b>Time Zone/タイムゾーン</b> | すべてが表示されるタイムゾーン。<br>利用可能な 2 つのタイム ゾーン (UTC と<br>EET) と都市のリストがあり、正しいタイム ゾ<br>ーンを選択するのに役立ちます。 |
|---------------------------------------------------------------------------|---------------------------------------------------------------------------------------------|
| EET                                                                       | Chicago                                                                                     |
| Los Angeles                                                               | New York                                                                                    |
| Vancouver                                                                 | Halifax                                                                                     |
| Whitehorse                                                                | UTC                                                                                         |
| Edmonton                                                                  | Brussels                                                                                    |
| Regina                                                                    | FET                                                                                         |
| Chicago                                                                   |                                                                                             |
| Winnipeg                                                                  | Singapore                                                                                   |
| Rio Branco                                                                | Tokyo                                                                                       |
| New York                                                                  | Sydney                                                                                      |
| Toronto                                                                   | Auckland                                                                                    |

Day start time 一日が始まるタイムゾーン。

これは、2時間を超えるチャート期間と日次範囲および変動統計に影響 を与えます。

外国為替市場は東ヨーロッパ時間 (EET)0時/24時 で開始および終了するため、デフォルト(標準設定)では1日の開始時刻が EET に設定されます。

除外期間は、米国ロサンゼルスのタイムゾーンが夏時間または冬時間に早まったり遅く切り替わったりする春と秋の1~2週間です。

それは 市場の開始時間と決済時間に影響します。

1日の開始タイムゾーンが EET ではない場合、Forex 商品の日曜日(始値)または土曜日(終値)に数時間の過去の市場価格データが存在します。
 これは、インディケーターの出力を含むチャートのテクニカル分析に影響を与える可能性があります。
 データは本物で無視できないため、この数時間を除外するオプションはありません。

Time Zone と Day Start Time の値が異なる場合、プラットフォームでは、毎日のローソク足が 00:00 より早く(前日)開始するか、または遅く開始することが表示されることに注意してください。
これは、あるタイムゾーンで計算された日が別のタイムゾーンで表示されるためです

## One click trading/ワンクリックトレード

有効にすると、注文確認ダイアログが表示されなくなります。メインフレームのトップバーでも同じ設定が可能です。

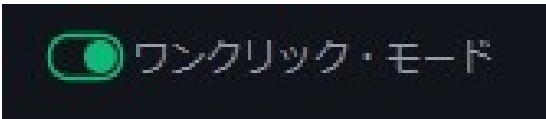

Chart trading/チャート取引

チャートから取引をオフにするには無効にします。

## Orders validation/注文の検証

有効にすると、注文価格条件が正しく設定されていない場合に、即時注文実行の警告が表示されます。

## Trading settings/トレード設定

| 1000                                       | 50 | アクションには、次のような一連の設定が含まれています。        |
|--------------------------------------------|----|------------------------------------|
| 一般                                         |    |                                    |
| Trading settings                           | 1  | 注文の行程を高速化する。                       |
| <ul> <li>Default Trading Values</li> </ul> | 1. |                                    |
| 通貨                                         | 2. | 注文の組み合わせ (エントリー + ストップロス、テイクプロ     |
| <ul> <li>Chart settings</li> </ul>         |    | フィット)を作成する。                        |
| 期間                                         |    |                                    |
| 計算                                         | 3. | 特別な成行注文を追加します(例:Position Double(倍難 |
| Drawing sequence                           |    | 平))                                |
| ワークスペース                                    | -  | デフォルトのスリッページの適用注文:                 |
| Notifications                              | 4  | 成行注文                               |
| 免責事項                                       |    | Position Reverse Orders            |
| ホットキー                                      |    | Position Double Orders             |
| ファイルの場所                                    |    | 逆指植注文                              |
| ネットワーク設定                                   |    | ──<br>✓ MIT注文                      |
| メモリー                                       |    |                                    |
| 詳細な設定                                      |    | デフォルトの摂切注文値の適用注文:                  |
|                                            |    | 成行注文                               |
|                                            |    |                                    |

Add default Max.Slippage/ 最大スリッページ規定値を 設定

Add default 損切/Stop Loss/ ストップロス規定値を設定 有効にすると、選択した注文に対して Max.Slippage( 最大スリッページ)が自動的に設定されます。

osition Reverse Orders

逆指値注文、指値注文、MIT注文

有効にすると、選択した注文に対してストップロスが 自動的に設定されます。

#### () オブション設定

| $\nabla$                                     | 8 2                                                    |
|----------------------------------------------|--------------------------------------------------------|
| 一般                                           | Enable Market On Open orders (MOO)                     |
| Trading settings<br>— Default Trading Values | Take Profit as MIT                                     |
| 通貨<br>— Chart settings                       | Stop and Stop Loss order with an opposite trigger side |
| 期間                                           | デフォルトのスリッページの適用注文:                                     |
| Drawing sequence<br>ワークスペース                  | 成行注文<br>Position Reverse Orders                        |
| Notifications<br>免責事項                        | Position Double Orders                                 |
| ホットキー<br>ファイルの場所                             |                                                        |
| ネットワーク設定<br>メモリー                             | デフォルトの損切注文値の適用注文:                                      |
| 詳細な設定                                        | 成行注文<br>Position Reverse Orders                        |
|                                              | 逆指植注文、指植注文、MIT注文                                       |
|                                              | デフォルトの利食注文値の適用注文:                                      |
|                                              | 成行注文<br>Position Reverse Orders                        |
|                                              | 逆指植注文、指植注文、MIT注文                                       |

デフォルトを追加 Take Profit/利益確定規定値を設定

有効にすると、選択した注文に対して利食い(Take Profit,テイクプロフィット)が自動的に設定されます。

## Take Profit as MIT/MITとしての利益確定規定値を設定

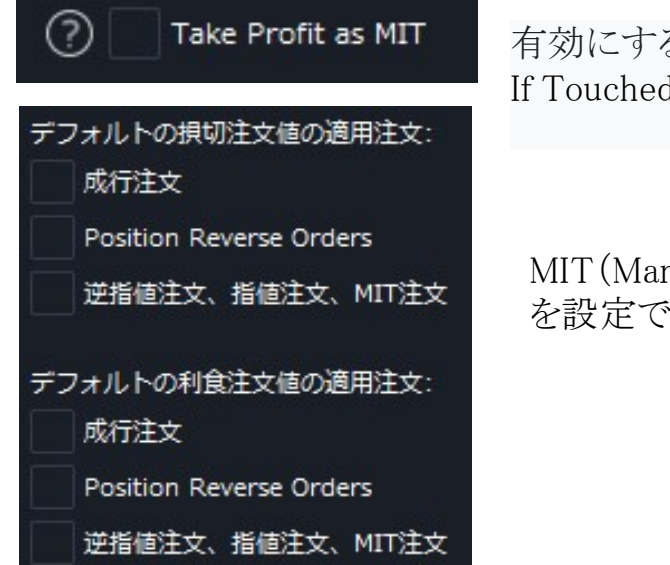

有効にすると、Take Profit、テイクプロフィット注文を Market If Touched (MIT)タイプの注文としてデフォルト設定します。

MIT (Market If Touched)=注文価格に許容スリッページ幅 を設定できる指値注文

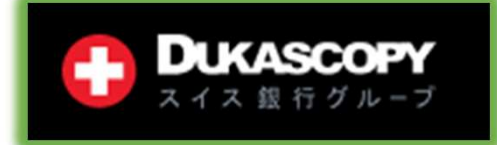

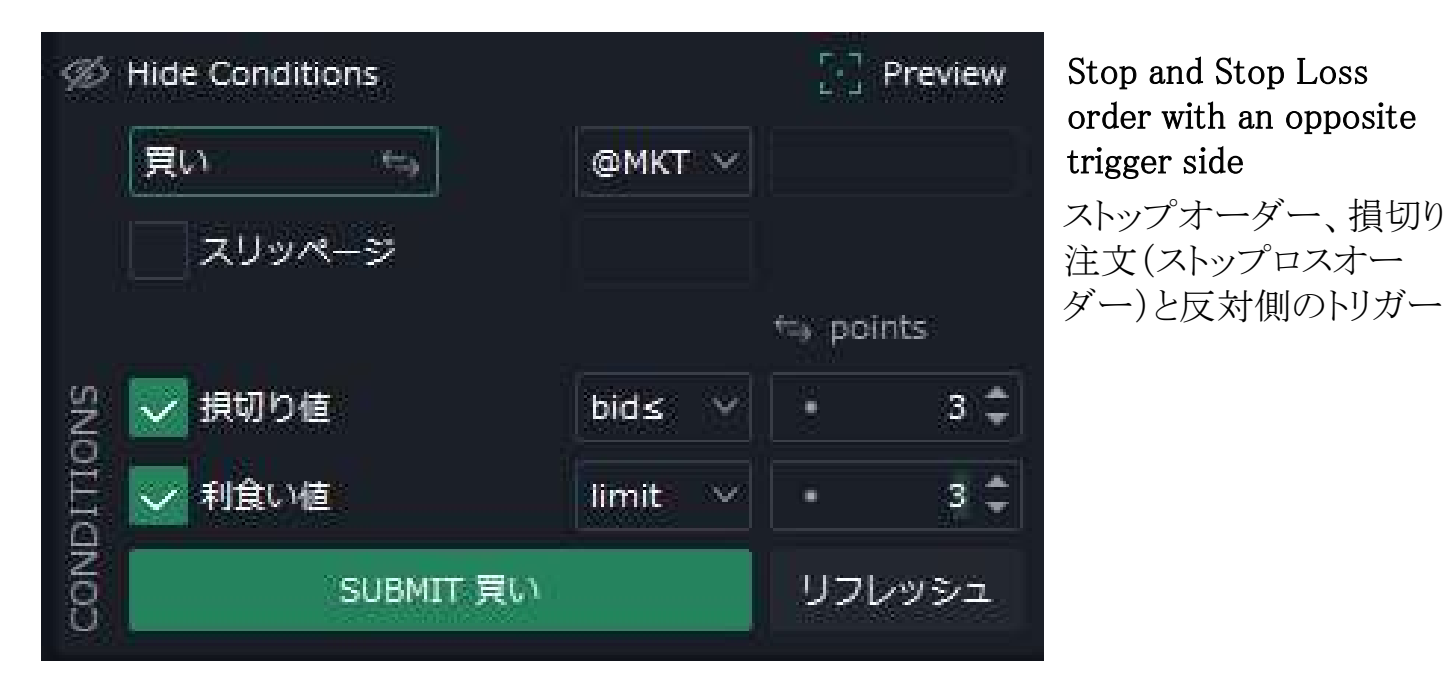

反対側の条件トリガーサイドでのストップ注文と損切り(ストップロス注文)有効にすると、反対側のトリガー側で自動的に設定されます。

買いポジションの損切り(ストップロス注文、売り逆指値注文)は、Bid ではなく Ask によってト リガーされます。

売りポジションの損切り(ストップロス注文、買い逆指値注文)は Ask ではなく Bid によってトリガーされます。

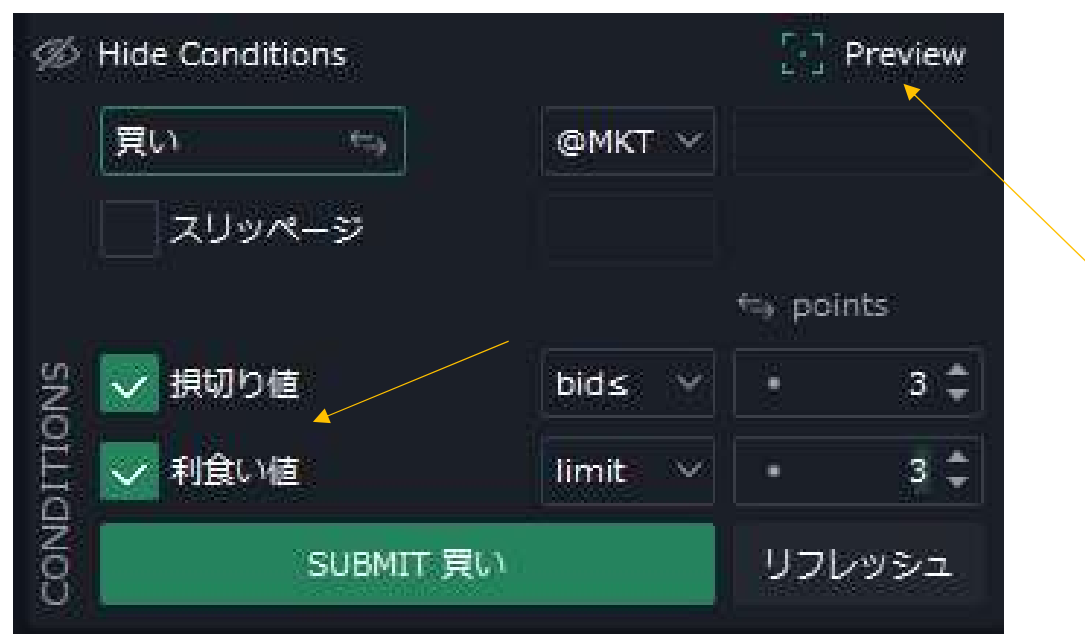

設定はConditionsのダイアログで手動で設定できます。損切り値、利食い値がオンの状態でチャート上に現在値に対して プレビューもオンにすると それぞれのタグがチャート上に表示されます。

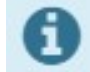

ただし、Instant Order(即時注文) ウィジェットを使用してチャートから注文するか、チャート内の注文明細をドラッグアンドドロップして注文する場合はダイアログが表示されないため、設定できませんが環境設定で有効になっている場合は、チャートから取引するときに条件が自動的に設定されます。

## Default trading values/デフォルトでインターフェイスで使用される値

値(Values)は、銘柄(Instrument)グループのレベルまたは個別に設定できます。このアイコン をクリックして個別の設定を追加します。

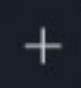

銘柄(Instruments)はそれぞれ異なるため、ポイント単位で設定されたグループ設定 がニーズを満たすことはほとんどありません。

このため、ここで設定する値は Average Spread(平均スプレッド) 値として定義されま す。おそらくこれが、各商品の価格の満足のいく距離を定義できる唯一のパラメータと 定義します。

⑦ オプション設定

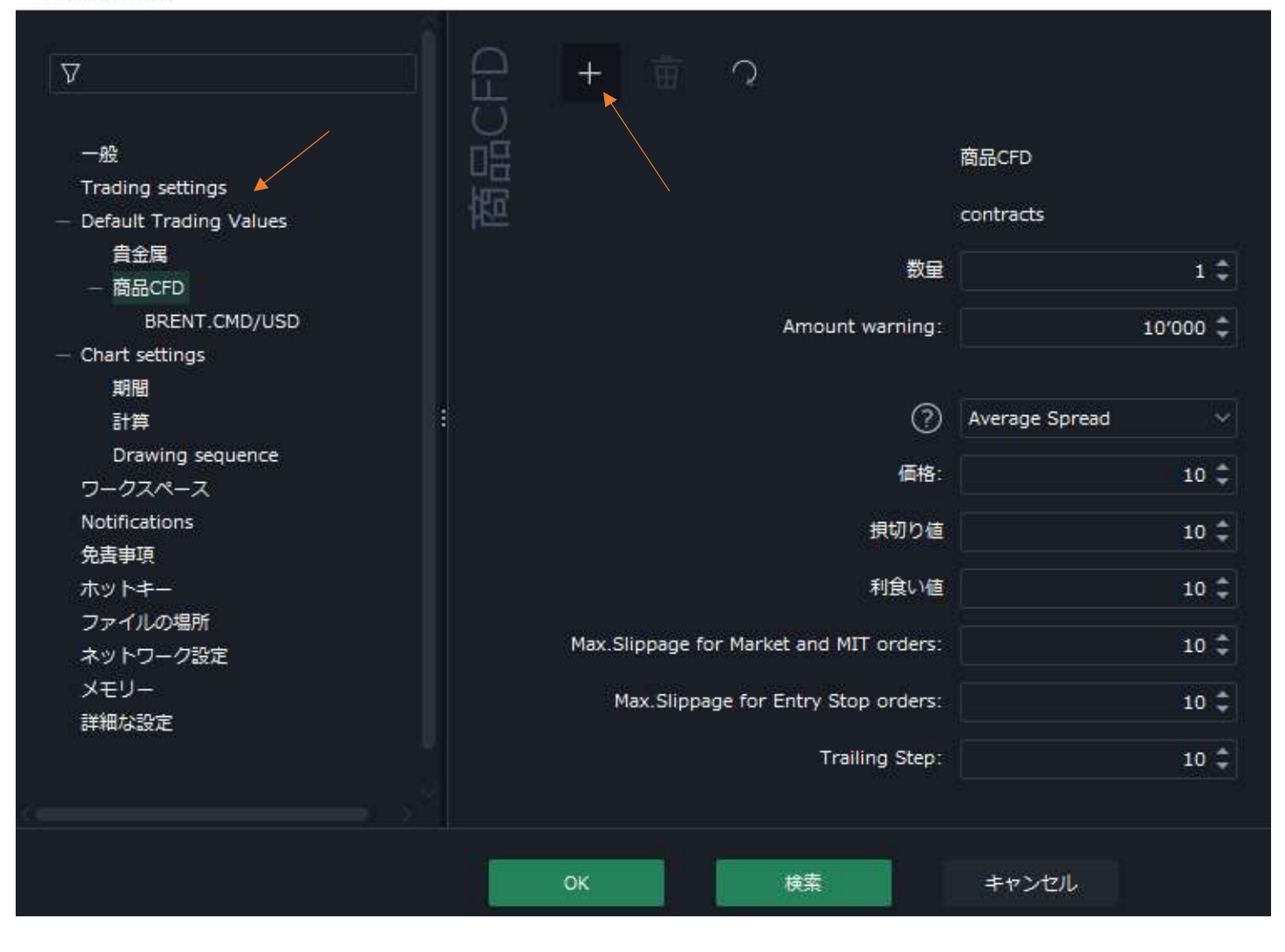

## Average Spread(平均スプレッド) (Dukascopy オリジナル計算方式)

Average spread(平均スプレッド)は、流動性が低いために通常スプレッドが広くなる決済前後の毎日1時間を除いた、先週のデータから計算された過去の BID/ASK スプレッドです。この値は、週に1回、毎週月曜日の開始(EET 00:00)に変更/更新されます。

Average Spread(平均スプレッド)は、マウスが Day's range(日足) ローソク足の上にあるときに 表示されるツールチップに表示されます。

| ?                                       | Average Spread V |
|-----------------------------------------|------------------|
| 価格:                                     | 10 ‡             |
| 損切り値                                    | 10 ‡             |
| 利食い値                                    | 10 🌲             |
| Max.Slippage for Market and MIT orders: | 10 ‡             |
| Max.Slippage for Entry Stop orders:     | 10 ‡             |
| Trailing Step:                          | 10 ‡             |

| EUR/USD            |         |              |
|--------------------|---------|--------------|
| Buro vs US Dollar  | Ť       | 21,1 (0,18%) |
| Daily Range        | 43,80   | 0,37%        |
| High Ask           | 1,17497 | 15:44        |
| Low Bid            | 1,17059 | 10:19        |
| Daily Change       | - +21/1 | +0,1896      |
| Previous Close Bid | 1,17185 |              |
| Average Spread     | 0,30    |              |

## Amount warning/価格に対する警告

100'000 🌲

Amount warning:

オプション設定、Default Trading Values のセクション このフィールドに設定された金額値が設定を超えると、注文を送信するときにAmount warning/価格に対する警告が表示されます。誤ってキーを間違えた金額送信を防止できます

③ オブション設定

|                  | (二) 十 亩 つ (元) (元) (二) (二) (二) (二) (二) (二) (二) (二) (二) (二 | ∑                                          |
|------------------|----------------------------------------------------------|--------------------------------------------|
| 通貨               |                                                          | 一般                                         |
|                  |                                                          | Trading settings                           |
| units 🗸          |                                                          | <ul> <li>Default Trading Values</li> </ul> |
| 1/000            | 数量                                                       | 通貨                                         |
| 1000 -           |                                                          | <ul> <li>Chart settings</li> </ul>         |
| 100'000 🗘        | Amount warning:                                          | 期間                                         |
|                  |                                                          | 計算                                         |
|                  |                                                          | Drawing sequence                           |
| Average Spread V | 0                                                        | ワークスペース                                    |
| 10.*             | (石枚)                                                     | Notifications                              |
| 10 -             |                                                          | 免責事項                                       |
| 10 🌲             | 損切り値                                                     | ホットキー                                      |
|                  |                                                          | ファイルの場所                                    |
| 10 🌻             | 利食い値                                                     | ネットワーク設定                                   |
|                  |                                                          | メモリー                                       |
| 10 -             | Max.Suppage for Market and Mill orders:                  | 詳細な設定                                      |
| 10 🗅             | Max.Slippage for Entry Stop orders:                      |                                            |
|                  |                                                          |                                            |

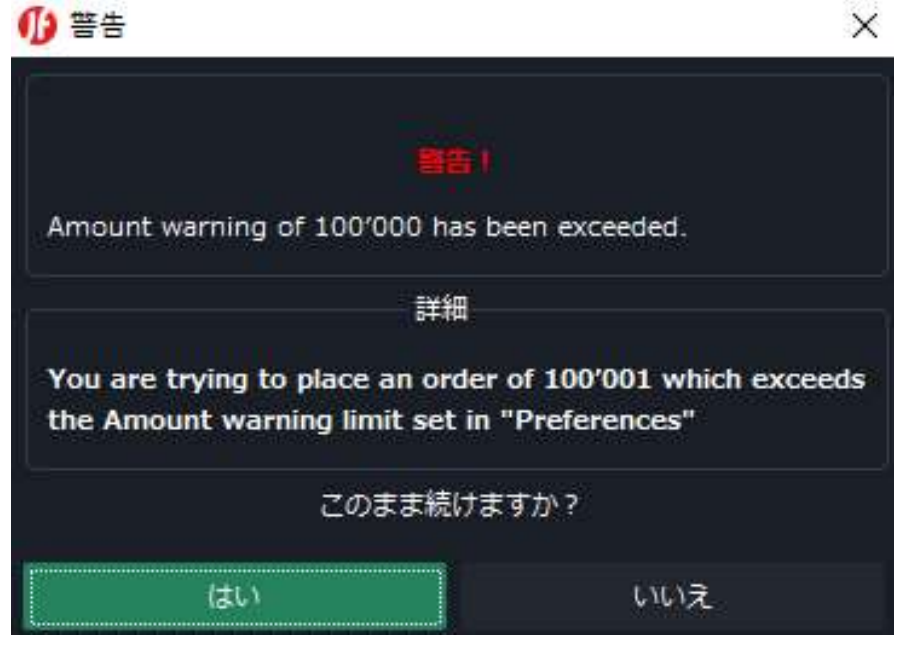

Amount warningフィールドに設定 された金額値を超えると、注文を 送信するときに**警告が表示**されま す。 誤ってキーを間違えた金額送信

を防止に役立ちます。

# Chart Settings/チャート設定

③ オプション設定

| <ul> <li></li></ul>                                                                                                    |                          |                        |
|----------------------------------------------------------------------------------------------------|--------------------------|------------------------|
| - 歳<br>Trading settings<br>- Default Trading Values<br>通貨<br>- Chart settings<br>期間<br>計算<br>Drawing sequence<br>ワークスペース<br>Notifications<br>免査事項<br>ホットキー<br>ファイルの場所<br>ネットワーク設定<br>メモリー<br>詳細な設定<br>- Hide on mouse out<br>- Fix to left side<br>- シンダムな色で対象を描画する<br>- シンダムな色で対象を描画する<br>- シング足の線を表示する<br>- メームイン・ズームアウトレベル増加<br>Orders, position and alerts labels<br>- Hide on mouse out<br>- Fix to left side<br>- シンダムな色で対象を描画する<br>- シングしな色で対象を描画する<br>- シング足の線を表示する<br>- メームイン・ズームアウトレベル増加<br>Orders, position and alerts labels<br>- Hide on mouse out<br>- Fix to left side<br>- ジングムな色で対象を描画する<br>- シングしたのというシットノーの透明体を表示<br>- Hide vertical grid<br>- グリッドモード<br>- ビッブ・グリッド<br>- 回動<br>- ジャー・<br>- ジュー<br>- ジュームイン・ズームアウトレベル増加<br>- 「キャー・<br>- ジェームイン・ズームアウトレベル増加<br>- 「キャー・<br>- シングムな色で対象を描画する<br>- シング足の線を表示する<br>- ジェート<br>- ジェート | $\nabla$                 | C C                    |
| Irrading settings       ■定オートシフトポジション         通貨       ● 「日本はませている」         一       Chart settings         期間       計算         Drawing sequence       ワークスペース         Notifications       チ書車項         ホットキー       ・         ファイルの場所       キットワーク設定         メモリー       ・         詳細な設定       ・         日本       ・         ・       ・         ・       ・         ・       ・         ・       ・         ・       ・         ・       ・         ・       ・         ・       ・         ・       ・         ・       ・         ・       ・         ・       ・         ・       ・         ・       ・         ・       ・         ・       ・         ・       ・         ・       ・         ・       ・         ・       ・         ・       ・         ・       ・         ・       ・         ・       ・         ・       ・ <tr< td=""><td>一般</td><td>Trading breaks filter</td></tr<>                                                                                                    | 一般                       | Trading breaks filter  |
| <ul> <li>■ Denatin Trading Values</li> <li>通貨</li> <li>■ Chart settings</li> <li>期間</li> <li>計算</li> <li>Drawing sequence</li> <li>ワークスペース</li> <li>Notifications</li> <li>免責事項</li> <li>ホットキー</li> <li>ファイルの場所</li> <li>ネットワーク設定</li> <li>メモリー</li> <li>詳細な設定</li> <li>■ ローソク足の緑を表示する</li> <li>メモリー</li> <li>詳細な設定</li> <li>■ Hide vertical grid</li> <li>グリッドモード</li> <li>● ビッブ・グリッド</li> <li>● 目動</li> <li>● ビクセル・グリッド</li> <li>● 国動</li> <li>● ビクセル・グリッド</li> <li>● 国動</li> <li>● ビクセル・グリッド</li> <li>● ローワクにの扱きを表示する</li> </ul>                                                                                                    | Preding settings         | 固定オートシフトポジション          |
| <ul> <li>Chart settings</li> <li>期間</li> <li>計算</li> <li>Drawing sequence</li> <li>ワークスペース</li> <li>Notifications</li> <li>免責事項</li> <li>ホットキー</li> <li>ファイルの場所</li> <li>ネットワーク設定</li> <li>メモリー</li> <li>詳細な設定</li> <li>ゴーンク足の緑を表示する</li> <li>メモリー</li> <li>詳細な設定</li> <li>ビッブ・グリッド</li> <li>目動</li> <li>ビクセル・グリッド</li> <li>20</li> <li>現在価格より先にのみ</li> </ul>                                                                                                    | - Default fracing values | Thin charte            |
| 期間       計算         Drawing sequence       ワークスペース         Notifications       ・         免責事項       ・         ホットキー       ・         ファイルの場所       ・         ネットワーク設定       ・         メモリー       ・         詳細な設定       ・         Hide vertical grid       ・         グリッドモード       ・         ・       ビッブ・グリッド         目動       ・         現在価格ライン       ・         全期間に       現在価格より先にのみ                                                                                                    | 温泉<br>— Chart settings   | nin ciars              |
| <ul> <li>計算</li> <li>Drawing sequence</li> <li>ワークスペース</li> <li>Notifications</li> <li>免責事項</li> <li>ホットキー</li> <li>ファイルの場所</li> <li>ネットワーク設定</li> <li>メモリー</li> <li>詳細な設定</li> <li>United and a lerts labels</li> <li>Fix to left side</li> <li>ランダムな色で対象を描画する</li> <li>マ ローソク足の緑を表示する</li> <li>マ コーソク足の緑を表示する</li> <li>マ スル練行足及びレンジ・パーの透明体を表示</li> <li>Hide vertical grid</li> <li>グリッドモード</li> <li>ビッブ・グリッド</li> <li>目動</li> <li>ビクセル・グリッド</li> <li>20</li> <li>現在価格ライン</li> <li>全期間に</li> <li>現在価格より先にのみ</li> </ul>                                                                                                    | 期間                       | ── ズームイン・ズームアウトレベル増加   |
| Drawing sequence<br>ワークスペース<br>Notifications<br>免害事項<br>ホットキー<br>ファイルの場所<br>ネットワーク設定<br>メモリー<br>詳細な設定                                                                                                    | 計質                       |                        |
| ワークスペース       Notifications         免責事項       Fix to left side         ホットキー       ランダムな色で対象を描画する         ファイルの場所       マレーソク足の緑を表示する         メモリー       マル線行足及びレンジ・パーの透明体を表示         詳細な設定       Hide vertical grid         グリッドモード       ビップ・グリッド         単相信       日動         現在価格ライン       全期間に         現在価格より先にのみ                                                                                                    | Drawing sequence         |                        |
| Notifications       Fix to left side         免責事項       Fix to left side         ホットキー       ランダムな色で対象を描画する         ファイルの場所       マレーンク足の緑を表示する         メモリー       アル線行足及びレンジ・パーの透明体を表示         詳細な設定       Hide vertical grid         グリッドモード       ビッブ・グリッド         ビクセル・グリッド       自動         現在価格ライン       全期間に         現在価格より先にのみ                                                                                                    | ワークスペース                  | Hide on mouse out      |
| 免責事項       Fix to left side         ホットキー       ランダムな色で対象を描画する         ファイルの場所       マローソク足の緑を表示する         メモリー       マル線行足及びレンジ・バーの透明体を表示         詳細な設定       Hide vertical grid         グリッドモード       ビクセル・グリッド         ピクセル・グリッド       自動         現在価格ライン       全期間に         資用間に       現在価格より先にのみ                                                                                                    | Notifications            |                        |
| <ul> <li>ホットキー ファイルの場所 ネットワーク設定 メモリー 詳細な設定</li> <li>□ ーソク足の緑を表示する マ スル練行足及びレンジ・パーの透明体を表示 Hide vertical grid </li> <li>ブリッドモード </li> <li>ビッブ・グリッド </li> <li>ビクセル・グリッド </li> <li>1日動 </li> <li>ビクセル・グリッド </li> <li>1日動 </li> <li>ジェローの通知体を表示 </li> </ul>                                                                                                    | 免責事項                     | Fix to left side       |
| ファイルの場所       マーソク足の緑を表示する         ネットワーク設定       マーソク足の緑を表示する         メモリー       マノ線行足及びレンジ・パーの透明体を表示         詳細な設定       Hide vertical grid         グリッドモード       ビップ・グリッド         ピクセル・グリッド       自動         現在価格ライン       ・         全期間に       現在価格より先にのみ                                                                                                    | ホットキー                    | ランダムな色で対象を描画する         |
| ネットワーク設定       マーーソク足の緑を表示する         メモリー       マル練行足及びレンジ・パーの透明体を表示         詳細な設定       Hide vertical grid         グリッドモード       ジピップ・グリッド         目動       マローソク足の緑を表示する         プリッドモード       ジピップ・グリッド         ピクセル・グリッド       100         現在価格ライン       ・         全期間に       現在価格より先にのみ                                                                                                    | ファイルの場所                  |                        |
| メモリー       マル練行足及びレンジ・パーの透明体を表示         詳細な設定       Hide vertical grid         グリッドモード       ビップ・グリッド         目動       20         現在価格ライン       第4価格より先にのみ                                                                                                    | ネットワーク設定                 | ✓ ローソク足の緑を表示する         |
| Hide vertical grid         グリッドモード         ・       ピップ・グリッド         ・       ピクセル・グリッド         現在価格ライン         ・       知年価格より先にのみ                                                                                                    | メモリー<br>詳細な設定            | ✓ ヌル練行足及びレンジ・バーの透明体を表示 |
| グリッドモード<br>・ ピップ・グリッド 自動 ・<br>・ ピクセル・グリッド 20<br>現在価格ライン<br>・ 全期間に 現在価格より先にのみ                                                                                                    |                          | Hide vertical grid     |
| <ul> <li>ビップ・グリッド 自動</li> <li>ピクセル・グリッド</li> <li>現在価格ライン</li> <li>全期間に</li> <li>現在価格より先にのみ</li> </ul>                                                                                                    |                          | グリッドモード                |
| ビクセル・グリッド 20<br>現在価格ライン<br>● 全期間に 現在価格より先にのみ                                                                                                    |                          | ● ピップ・グリッド 自動 ~        |
| 現在価格ライン  全期間に 現在価格より先にのみ                                                                                                    |                          | ○ ピクセル・グリッド 20         |
|                                                                                                    |                          | 現在価格ライン                |
|                                                                                                    |                          | 全期間に 現在価格より先にのみ        |
| ライン生成方式                                                                                                    |                          | ライン生成方式                |
| (高値 + 安値) / 2 ~                                                                                                    |                          | (高値 + 安値) / 2 ~        |

Trading breaks filter/トレーディング ブレークス フィルター

デフォルトでオン、無効にすると、相場のブレイク時のフラットローソク足がチャートに表示されます。

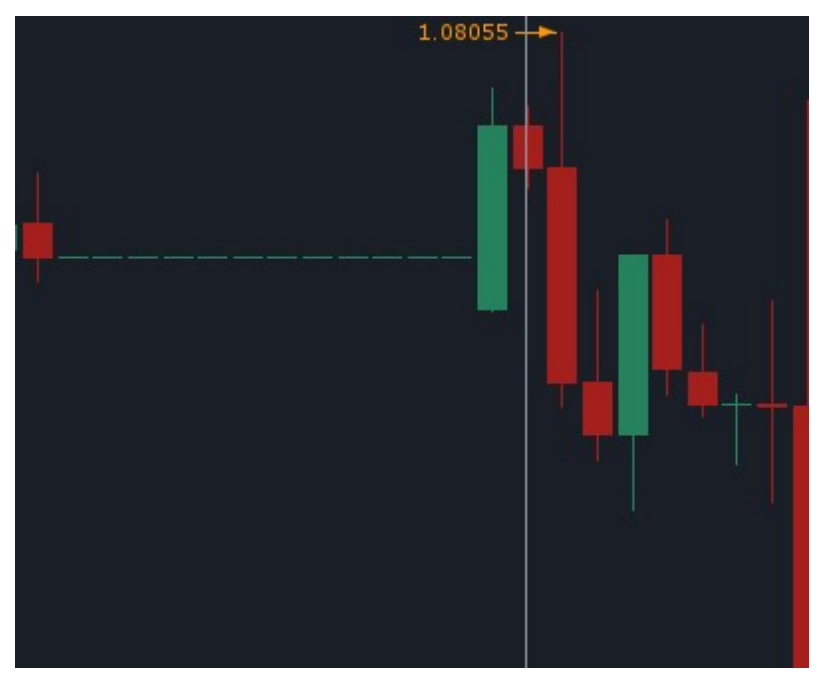

Fixed auto shift position/固定オートシフトポジション

固定オートシフトポジションはチャートを右側に固定表示します。チャートはマウスでドラッグ可 能です。 固定オートシフトポジションは ドラッグすると自動的にオフになります。

固定オートシフトポジションボタンをオンにすることで チャートをデフォルトの位置に 瞬時に戻すことができます。

| 📈 0883.HK; H1                                                                                                    |                                                |                             | 1.00       | n x         |
|----------------------------------------------------------------------------------------------------|------------------------------------------------|-----------------------------|------------|-------------|
| 2 0883.HK: H1                                                                                                    | × +                                            |                             |            |             |
| 0883.HK/HKD                                                                                                    | 1 Hour 🗸 🗸                                     | 🚺 🖞 Candle 🖂 🛛 🖓            | →i         | $MORE \lor$ |
|                                                                                                    |                                                | Phone T                     |            | 9,00        |
|                                                                                                    | the t                                          |                             |            | 8,50        |
| and the state of the state of t | ili <sub>nin</sub> <sup>tra</sup> lar<br>itari |                             |            | 8,00        |
| 15 16 17 20                                                                                                    | 21 23 24 27 2<br>Sep 2021                      | 8 29 30 01 04 05<br>Oct 202 | 06 07<br>1 |             |

## Thin charts/薄いチャート

バーチャートの初値と終値をきれいに表示します。

この設定が無効になっている場合、バーチャートの初値と終値が太く表示されわかりずらいで す。

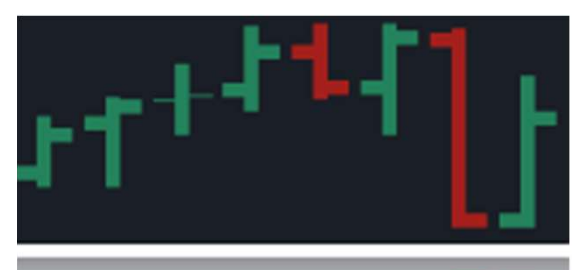

この設定が有効な場合、チャート内でローソク足とバーの間の距離は常に等しくなります。

これにより、ズームレベルが低くなります。下の図は両 方のバージョンを比較しています。高い精度は下のグラ フに示されています。

High charting accuracy 高いチャート制度

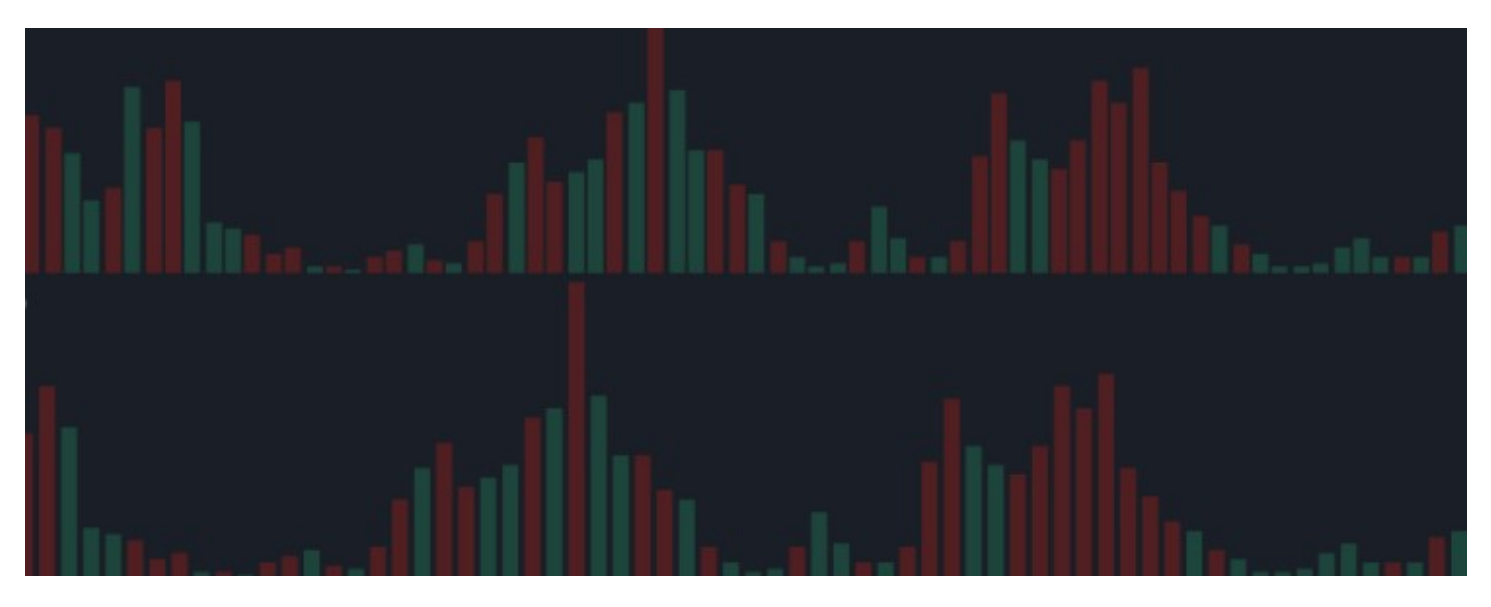

Hide on mouse out/マウスアウト時に取引オブジェクトのラベルを非表示にする 無効にすると、マウスオーバーしなくても注文と位置のラベルがチャート上に表示されます。

ランダムな色で対象を描画する/線描オブジェクトのランダムな色 有効にすると、新しい各線描オブジェクトの色がランダムに異なります。

ローソク足の緑を表示する/キャンドル(ローソク足)の境界線を表示 燭台本体の境界線は表示または非表示にすることができます。

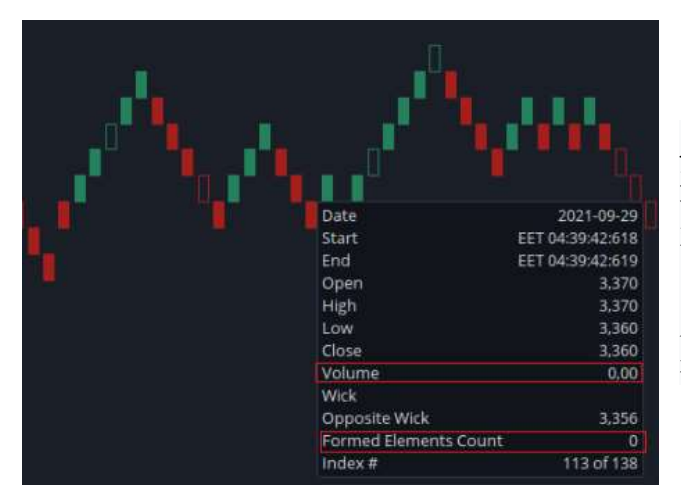

**ヌル連行足及びレンジ・バーの透明体を表示** 透明な型枠(ボディ)を表示 ヌル連行(Null Renko) 箱型(レンガ)と価格レンジキャンドルの場合、透 明な型枠(ボディ)が表示されます。 ヌルブリックは、体積が0、形成要素数が0の箱 型(ブリック)です。

|                       | <b>, <sup>a</sup> a <sup>a</sup> a</b> a |
|-----------------------|------------------------------------------|
| Date                  | 2021-09-29                               |
| Start                 | EET 04:39:42:618                         |
| End                   | EET 04:39:42:619                         |
| Open                  | 3,370                                    |
| High                  | 3,370                                    |
| Low                   | 3,360                                    |
| Close                 | 3,360                                    |
| Volume                | 0,00                                     |
| Wick                  |                                          |
| Opposite Wick         | 3,356                                    |
| Formed Elements Count | 0                                        |
| Index #               | 113 of 138                               |
|                       | A RECEIPTION THEM                        |

**ヌル(Null)=ノーデータ** 透明な型枠(ボディ)を表 示

Null Renko 箱型(ブリック) と価格レンジ キャンドルで 、透明な型枠(ボディ)が 表示されます。

ヌルブリックは、ボリュームが0、形成要素が0の箱型(ブリック)です。

#### 垂直グリッドを非表示にする

縦のグリッド線を非表示にすることができま す。

グリッドモード グリッドはピクセルまたはポイ ントで設定できます。

例えば10の倍数を選択した場合、価格軸 には10ポイントごとの価格レベルが表示さ れます。

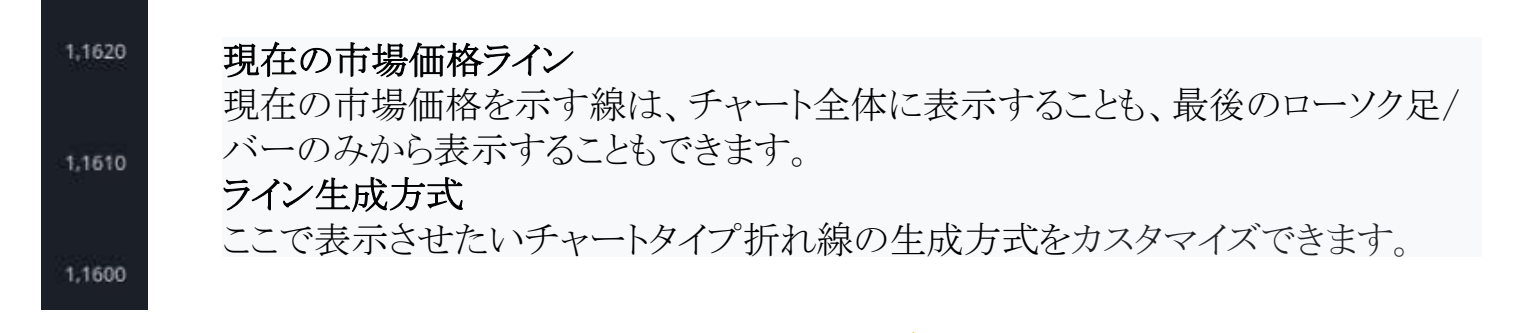

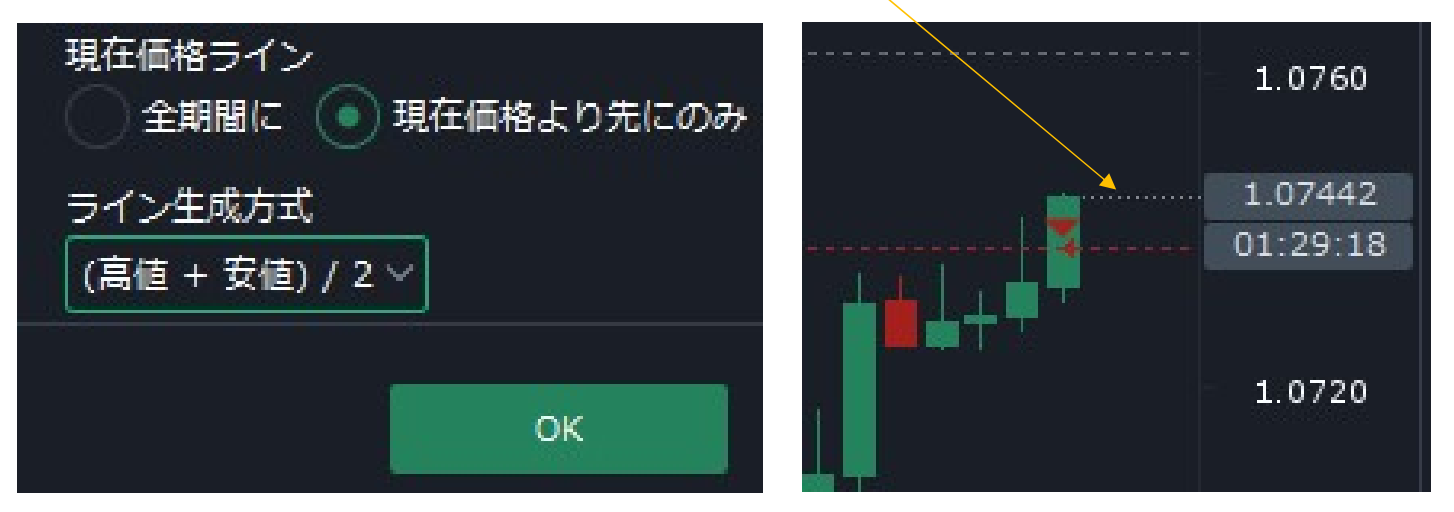

| 一部で ● 時間ペースの期間 | -<br>  |    | 700                             |
|----------------|--------|----|---------------------------------|
| Units          | ティック > |    | 3 テイック<br>10 秒                  |
| タイム・フレーム       |        |    | 1分<br>5分                        |
|                |        |    | 10分                             |
| () 価格ベースの期間    | -<br>  |    | 15 万<br>30 分                    |
| 種類             |        |    |                                 |
| 数量             |        |    | 1日<br>1週                        |
|                |        |    | 1月<br>1 ピップフ                    |
|                |        | >> | ポイント&フィギュア(1 ビップス x 3)          |
|                |        | ~  | 線行足 1 ビッノス<br>ミーディアン 練行足 1 ピップス |
|                |        |    | 3 ラインフレイク<br>カギ足 1 ピップス         |

期間 /ユーザーはこのセクションの期間をカスタマイズできます。 利用可能な期間設定は時間ベース、価格ベースの2 グループがあります。

## 時間ベースの期間・Units:

| アイツク  |
|-------|
| Sec   |
| Hour  |
| Day   |
| Week  |
| Month |

価格ベースの期間/価格アクションから計算される種類: レンジ・バー, 連行足 ラインブレイク 鍵足 ポイント&フィギュア, ティック・バー

価格ベースの期間設定ではそれぞれの種類に数量を設定できます。

| <ul> <li>         ・         ・         ・</li></ul> | 8       |   | <ul> <li>価格</li> </ul> | ベースの期 | 8          |   |
|---------------------------------------------------|---------|---|------------------------|-------|------------|---|
| 種類                                                | ティック・パー | ~ |                        | 種類    | ポイント&フィギュア | ~ |
|                                                   | 7.177 / |   |                        | 数量    | 10 ピップス    | ~ |
| 数量                                                | 70 ティック | ~ |                        | 転換    | 3          | ~ |
|                                                   |         |   |                        |       |            |   |

# 計算/Calculation

| ティック・バー                                                                   | -の算出設定                                                  |   |
|---------------------------------------------------------------------------|---------------------------------------------------------|---|
| データ入力                                                                     |                                                         |   |
| ベース期間                                                                     | 1 週                                                     | ~ |
| レンジ・バー                                                                    | の算出設定                                                   |   |
| データ入力                                                                     | デフォルト                                                   | ~ |
| 補間時間                                                                      |                                                         |   |
| 補間方法                                                                      |                                                         |   |
| ベース期間                                                                     | 1 週                                                     | ~ |
|                                                                           |                                                         |   |
| P&Fの算                                                                     | 出設定                                                     |   |
| P&Fの算<br>セッションの長さ                                                         | 出設定<br>Ticks                                            | ~ |
| P&Fの算<br>セッションの長さ<br>算出方法                                                 | 出設定<br>Ticks<br>終値のみ                                    | ~ |
| P&Fの算<br>セッションの長さ<br>算出方法<br>ベース期間                                        | 出設定<br>Ticks<br>終値のみ<br>1 週                             | > |
| P&Fの算<br>セッションの長さ<br>算出方法<br>ベース期間<br>練行足、ラインブレイク                         | 出設定<br>Ticks<br>終値のみ<br>1週<br>7、カギ足の算出設定                | > |
| P&Fの算<br>セッションの長さ<br>算出方法<br>ベース期間<br>練行足、ラインブレイク<br>セッションの長さ             | 出設定<br>Ticks<br>終値のみ<br>1週<br>7、カギ足の算出設定<br>Ticks       | > |
| P&Fの算<br>セッションの長さ<br>算出方法<br>ベース期間<br>練行足、ラインブレイク<br>セッションの長さ<br>セッションの価格 | 出設定<br>Ticks<br>終値のみ<br>1週<br>7、カギ足の算出設定<br>Ticks<br>終値 |   |

ティック・バー算出設定 レンジ・バー算出設定 P&F算出設定 連行足、ラインブレイク、カギ足の算出設定

計算セクションでは設定をカスタマイズできま す。基準期間は、開始価格が毎週または4 週間ごとにリセットされるため、計算プロセスを 高速化するために実装されました。

利用可能なカスタム期間が非常に多いことが 考慮され、期間設定の計算はすべてプラット フォーム内側で行われます。

計算が完了すると、結果はキャッシュフォルダ ーに保存され、同じ期間が表示されるときに読 み込まれます。

[無制限]を選択した場合、履歴の最初に利用 可能な価格から計算されます。

0

すべてのティックからの計算は最も正確な方法ですが、計算処理に最も時間がかかります。ニーズに合った設定を選択してください。

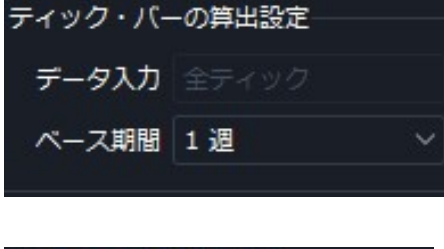

ベース期間 1週 4週 無制限

| レンジ・バーの算出設定 |       |   |  |  |  |
|-------------|-------|---|--|--|--|
| データ入力       | デフォルト | ~ |  |  |  |
| 補間時間        |       |   |  |  |  |
| 補間方法        |       |   |  |  |  |
| ベース期間       | 1 週   | ~ |  |  |  |

### Default calculation of Range bars/レンジ・バーの算出設定

レンジ・バーのデフォルトの計算 方法は次のとおりです。 すべてのティック(2 ポイント未満の場合) 1 分の キュービック スプライン、2 ~ 10 ポイントの場合 1 時間の キュービック スプライン、10 ポイントを超える場合

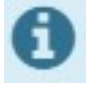

| P&Fの算        | 出設      | 定        |       |  |
|--------------|---------|----------|-------|--|
| セッションの長さ     | Tic     | ks       | ~     |  |
| 算出方法         |         |          |       |  |
| ベース期間        | 1 1     | <u>9</u> | ~     |  |
|              |         |          |       |  |
| 補行足 ニインブリ    | 11      | 7 カギ足の質虫 | 铅定    |  |
| TRUNES 21220 | < 1 - 2 |          | ax AL |  |
| セッションの長      | ŧŻ      | Ticks    | ~     |  |
| セッションの       | 師格      |          |       |  |

セッションの長さ Ticks 10Secs 1Min 7 5 Min 1 10 Min 4 15 Min 4 30Min Hourly 4Hours Daily

ベース期間 1週 4週 無制限

# Drawing sequence /線描課程

ベース期間 1 週

| <ul> <li>Chart settings</li> </ul> |
|------------------------------------|
| 期間                                 |
| 計算                                 |
| Drawing sequence                   |

| U<br>U             | С<br>С        |
|--------------------|---------------|
| 氤                  | 0 グリッド線       |
| $\supseteq$        | 1 ピリオド・セパレーター |
| $\hat{\mathbf{O}}$ | 2 ローソク足       |
| S                  | 3 インディケーター    |
| U                  | 4 線描          |
| Z                  | 5 その他         |
| $\leq$             | 6 Alerts      |
| 4                  |               |
| Ř                  |               |

次の各チャートレイヤーの優先度をここで設 定できます。

デフォルトでは以下のようになっています。 グリッド線 ピリオド・セパレーター ローソク足 インディケーター 線描 その他 Alerts

上下の矢印で優先順位を入れ替えることができます。

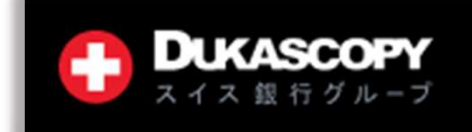

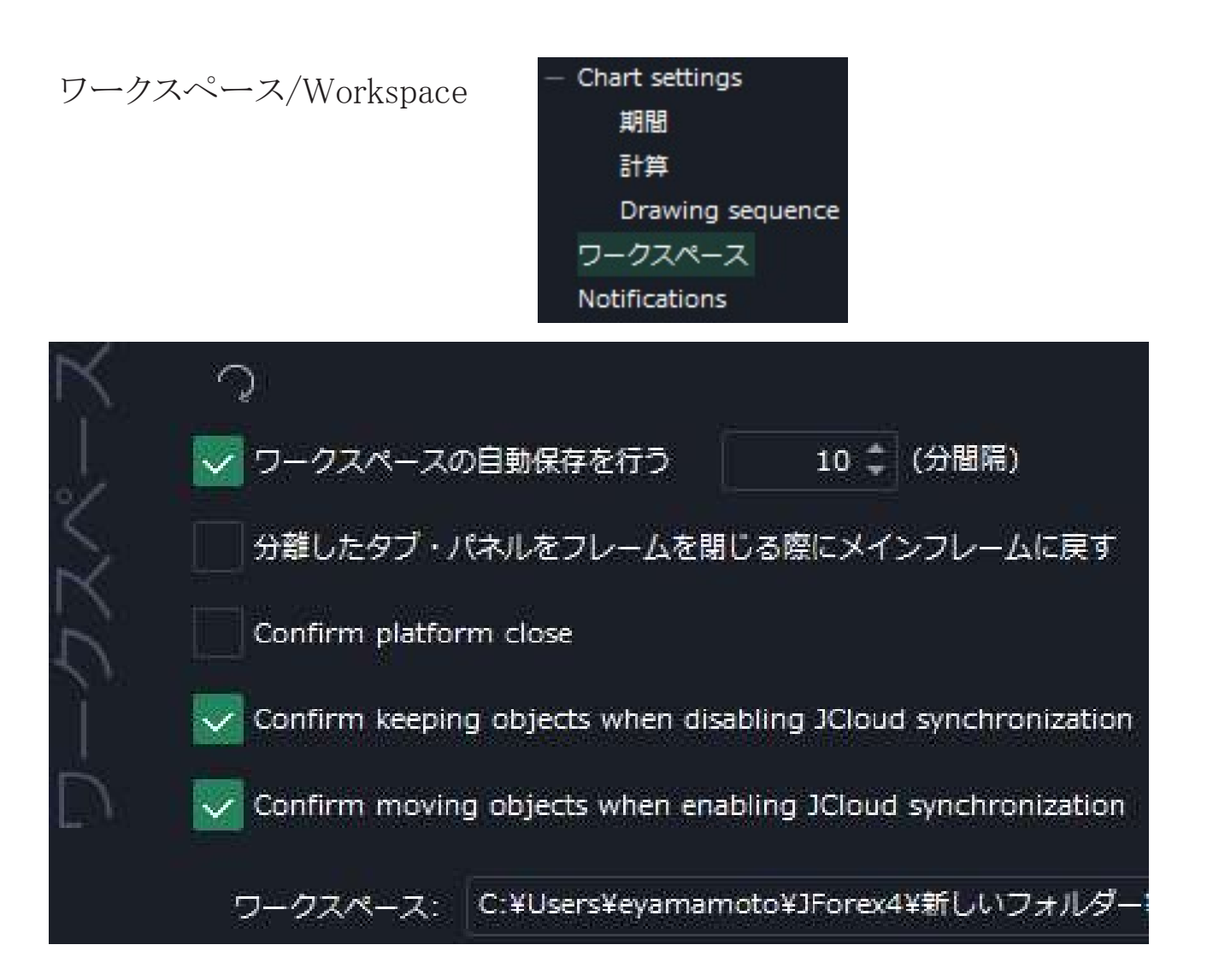

ワークスペースの自動保存を行う

プラットフォーム出口での作業ワークスペースの保存を無効 及び自動保存する分間隔はここ で変更できます。

分離したタブ・パネルをフレームを閉じる際にメインフレームに戻す デフォルトでオフ

Confirm platform close プラットフォームを閉じるの確認、デフォルトでオフ

Confirm keeping objects when disabling JCloud synchronization をオフにした場合 ウイジェット(作業アイコン)がチャートに紐ずけられていない場合に、ウイジェットを閉じると設 定は失われます。デフォルトでオンになっています。

Confirm moving objects when enabling JCloud synchronization オブジェクトの移動をJCloud (Jクラウド)で同機 デフォルトでオン

ワークスペース: ワークスペースへのパスは ローカル ディスクまたは JCloud (Jクラウド) に保存できます。

#### オプション設定

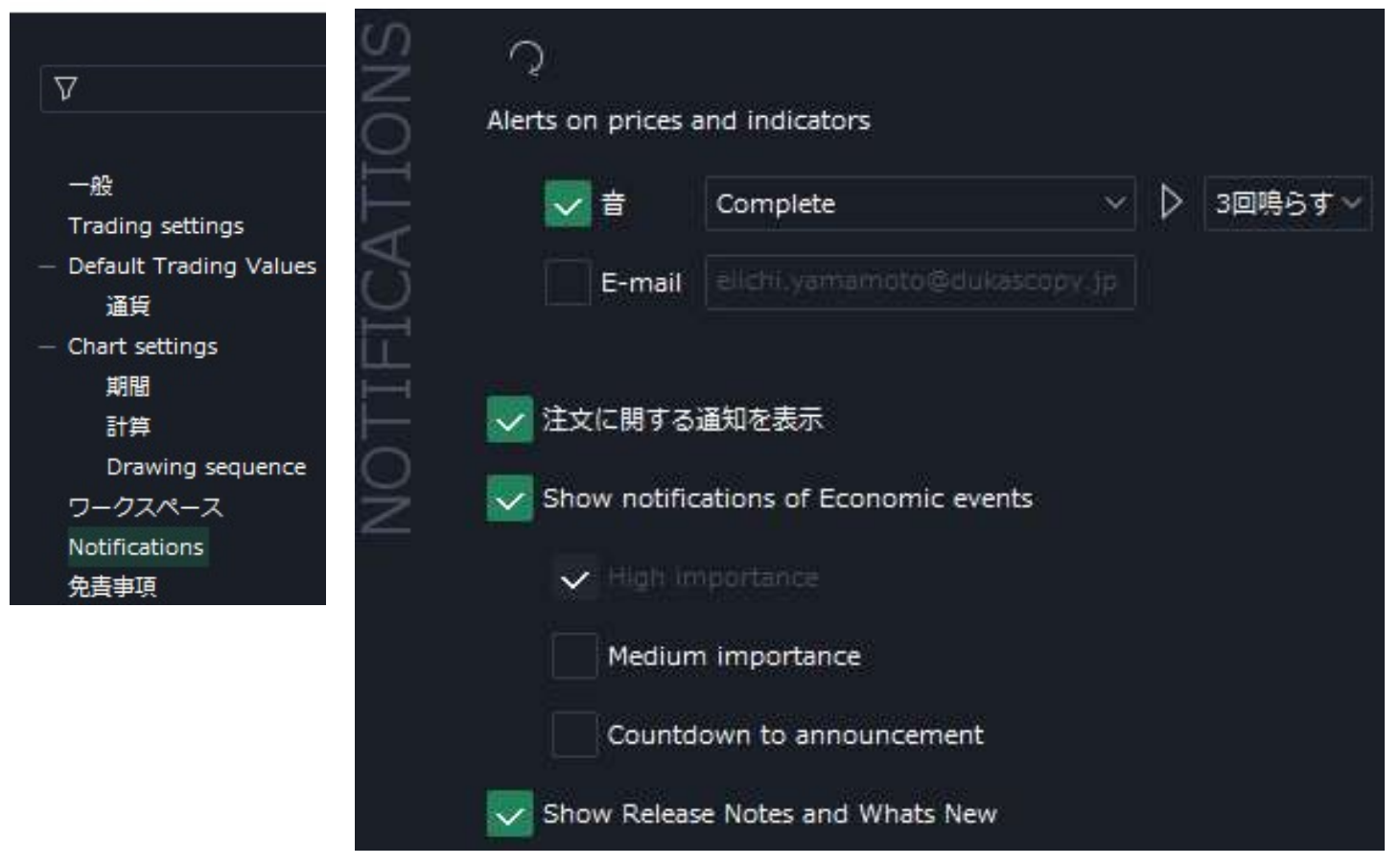

## Notifications/通知

さまざまな通知を有効または無効にできる

Alerts on prices and indicators/価格及びインディケーターの警告

| 音(デフォルトでオン) | Complete (デフォルトでオン                                                                                                 | ()                                       |
|-------------|----------------------------------------------------------------------------------------------------|------------------------------------------|
| E-mail      | Danger<br>Hey you<br>Industrial alarm<br>Pager<br>Phone alert<br>Service bell<br>Sine thunderbird<br>Siren<br>カスタム | 1回限り<br>3回鳴らす(デフォルトでオン)<br>5回鳴らす<br>繰り返し |
|             | (ニフェル ( ふナ) )                                                                                                    |                                          |

注文に関する通知を表示(デフォルトでオン) Show notifications of Economic events(デフォルトでオン) High importance(重要)(デフォルトでオン) Medium importance(中程度) Countdown to announcement(発表へのカウントダウン) Show Release Notes and What 's New(新しい情報の提示)

#### オプション設定

 $\nabla$ 

免責事項/ Disclaimers

#### 免責事項

このセクションでは、すべての免責事項のリスと及び同意、免責事項内 容が確認できます。

| 一般                                               |   |                          |    |
|--------------------------------------------------|---|--------------------------|----|
| Trading settings<br>Default Trading Values<br>通貨 |   | ストラテジーに関する免責事項           | 間覧 |
| Chart settings<br>期間                             | Ŕ | リモートストラテジー免査事項           | 問覧 |
| 計算<br>Drawing sequence                           |   | ヒストリカル・テスターに関する免責事項      | 間覧 |
| リークスペース<br>Notifications<br>免害事項                 |   | 完全なアクセス権を付与することに関する免責事項  | 間覧 |
| ホットキー                                            |   | 特別な取引条件を持つ銘柄に関する免責事項     | 間覧 |
|                                                  |   | 仮想通貨ペア取引に関する免責事項         | 問覧 |
| 名書車佰/                                            |   | パターン分析ツールに関する免責事項        | 問覧 |
| 之員事項/<br>Disclaimers                             |   | プラグインに関する免査事項            | 問覧 |
|                                                  |   | ノンプロに関する免査事項             | 問覧 |
|                                                  |   | Notifications Disclaimer | 間覧 |

×

同意済みの免責事項にはチェックマーク、免責事項内容は 閲覧をクリックするとポップ アップウィンドウで確認できます。

(1) ストラテジーに関する免責事項

#### 免責事項

お容様は、第三者が開発したソフトウェア(自動取引用ストラテジー、取引用ロボット、取引用ストラテジー変換ツー ル、またはそれに類する他のソフトウェア、以下、「取引用ソフトウェア」という)を実行しようとしています。取引用 ソフトウェアを使用してDukascopy Japan(以下、「当社」という)との取引を行うためには、以下の内容について承認 同意をしていただく必要があります:

当社は、直接・間接を問わず、いかなる方法によっても、一般の利用に供することを目的として取引用ソフトウェアを販 売または推奨するものではありません。

当社は、いかなる形においても、取引用ソフトウェアの開発には携わらず、それが当社の使用するテクノロジーに技術的 に適合するものであっても、取引用ソフトウェアの購入またはその使用に関して、いかなる推奨または認定も行わないも のとします。

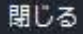

| 11// -/ 0/.10 | 5 | Λ | ) | 2 | Ξ | 2 | 設 | 疋 |
|---------------|---|---|---|---|---|---|---|---|
|---------------|---|---|---|---|---|---|---|---|

| T 1-1-1-156"""                             |                            |                           |                          |
|--------------------------------------------|----------------------------|---------------------------|--------------------------|
| NY JAY BURE                                | ホットキー/Hot Keys             | ふと し ち 確 認 乃 び 誤 定 っ      | ***                      |
|                                            |                            |                           | - C + Y 0                |
| ν                                          | + ▷ Show in File Ex        | plorer                    |                          |
| - 1993                                     | + @ ピュー                    |                           |                          |
| 一般                                         | オプション設定                    | 51/                       |                          |
| Trading settings                           | 閉じる                        |                           |                          |
| <ul> <li>Default Trading Values</li> </ul> | コルスクリーン                    |                           | +                        |
| 通貨                                         | ツールを閉じる                    | FI.                       | 1                        |
| <ul> <li>Chart settings</li> </ul>         | 注文パネル                      | Ctrl + v                  | v                        |
| 期間                                         | ク ツールタを短年                  | E'                        | 2                        |
| 可异<br>Drawing cequence                     | (2) Help                   | F                         | 1                        |
|                                            | Next Tab                   | Ctrl + Tal                | ÷                        |
| Notifications                              | Previous Tab               | Ctrl + Shift + Tal        |                          |
| 免害事項                                       | Next tabled nar            | ne Ctrl + 逆引田約            | ÷                        |
| ホットキー                                      | Previous table             | inane Ctrl + Shift + 逆引用約 | Ŧ                        |
|                                            |                            |                           | ·                        |
| מµם−۴                                      | F5                         |                           |                          |
| →オートシフト                                    | End                        |                           |                          |
| ightarrow Auto Shift all charts            | Ctrl + End                 |                           |                          |
| 🗇 チャートを固定する                                | Scroll Lock                |                           |                          |
| ① カスタム・レンジを選択                              | NumPad /                   |                           |                          |
| スクロール                                      | Ctrl + Mouse wheel scroll  |                           |                          |
| 高速スクロール                                    | Shift + Mouse wheel scroll |                           |                          |
|                                            | + Mouse wheel scroll       |                           |                          |
| は スーム・イン                                   | NumPad -                   |                           |                          |
| C スーム・アウト<br>0 たナエリマ                       | NumPad *                   |                           |                          |
| い ゴーイフ・フーカ                                 | P                          |                           |                          |
| ↑ J J 1 X · V = J =                        | т                          |                           |                          |
| ↓ タイム・マーカー<br>インディケーターを追加                  | F3                         |                           |                          |
| キャット シーン と 加加                              | F4                         |                           |                          |
| Periods quick search                       | F6                         |                           |                          |
| Lock                                       | Shift + L                  |                           |                          |
| Hide                                       | Shift + H                  |                           |                          |
| Remove                                     | Delete                     |                           |                          |
| Terrorette energies and a                  |                            |                           | Shift + X                |
| Invert Scale Alt + I                       |                            | Ø Measure                 | Shift + Left mouse click |
| – 嘂 マーケット・オーバーと                            | 2                          |                           | Ctrl + Shift + X         |
| 新タブ                                        | Ctrl + T                   |                           |                          |
| パネルを削除                                     | Delete                     | Replay widget             | carry                    |
|                                            |                            | 曲 Economic Events         |                          |
|                                            |                            |                           |                          |
|                                            |                            | C ravorites widget        |                          |
|                                            |                            | 🔄 Objects manager         | Ctrl + U                 |

| ワークス/<br>Notificati<br>免責事項<br>ホットキー<br>ファイルの<br>ネットワー<br>メモリー<br>詳細な設定 | ペース<br>ons<br>-<br>D場所<br>-ク設定<br>E | ファイ<br>プラッ<br>定でき | ルの場所<br>トフォーム<br>ます。 | /Path<br>で使用さ            | れるコン                | テンツの       | デフォルト( | <sup>(</sup> 標準設定 | ぎ)のパスを設 |
|-------------------------------------------------------------------------|-------------------------------------|-------------------|----------------------|--------------------------|---------------------|------------|--------|-------------------|---------|
|                                                                         |                                     |                   | ک<br>ک               |                          |                     |            |        |                   |         |
|                                                                         |                                     | 60                | スト <del>ラ</del> テジ−  | ÷                        | C:                  |            | フォルダー  | ーの選択              |         |
|                                                                         |                                     | 2                 | インディケー               | ଏ-:                      | C:3                 |            |        |                   |         |
|                                                                         |                                     | Å                 | プラグイン:               |                          | C:                  |            |        |                   |         |
|                                                                         |                                     | Γ                 | チャート・ラ               | シプレート:                   | C:)                 |            | ファイル・コ | エクスプロ             | ーラーで開始  |
|                                                                         |                                     |                   | チャート・ス               | ナップショッ                   | F: C:               |            |        |                   |         |
|                                                                         |                                     |                   | ログ情報:                |                          | C:1                 |            |        |                   |         |
|                                                                         |                                     |                   | Local cache          | path:                    | C:}                 |            |        |                   |         |
| 定                                                                       | Q                                   |                   |                      | ファイ                      | (ルの場所               | -          |        |                   |         |
| ク設                                                                      | 💽 হস                                | ⟨テムプロ╡            | -シーを利用               | ペット<br>メモリ<br>詳細な        | ・ワーク設)<br>リー<br>、設定 | E          |        |                   |         |
|                                                                         | ◯⊅⊏                                 | 1≠シーサ-            | -バーを利用               | ネット                      | ワーク記                | 定定         |        |                   |         |
| ņ.                                                                      | アドレス                                |                   |                      | ここで                      | でプロキ<br>ゞできまっ       | シーサー<br>す。 | ーバーのアド | シスとボ・             | ートを設定する |
| 3                                                                       |                                     |                   |                      | プラジ<br>使用                | ットフォー<br>します        | ームは、こ      | こで設定さ  | れたプロ              | キシー設定を  |
| *                                                                       | ユーザー                                | 名                 |                      | 12/13                    |                     |            |        |                   |         |
|                                                                         | パスワー                                | <u>۶</u> :        |                      |                          |                     |            |        |                   |         |
|                                                                         |                                     |                   |                      | <ul> <li>プロキシ</li> </ul> | ーサーバーを              | 利用         |        |                   |         |
|                                                                         |                                     |                   |                      | アドレス:                    |                     |            |        |                   | ポート:    |
|                                                                         |                                     |                   |                      | <br>プロ≠シ                 | 281F                |            |        |                   |         |

アドレス、ポート、プロキシ認証にチェックをいれてOKします。

メモリー

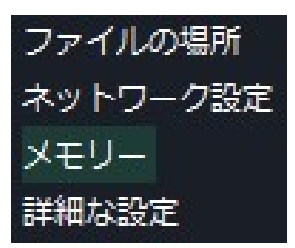

デフォルトでは、プラットフォームには 512MB の RAM が割り当てられて います。

[カスタム最大ヒープ サイズを使用] に切り替え、必要に応じてさらに設定 できます。この値を増やすと、プラットフォームのパフォーマンスが向上す る可能性があります。(特に、インディケーターやヒストリカル テスターを含 む多数のチャートが使用される場合)

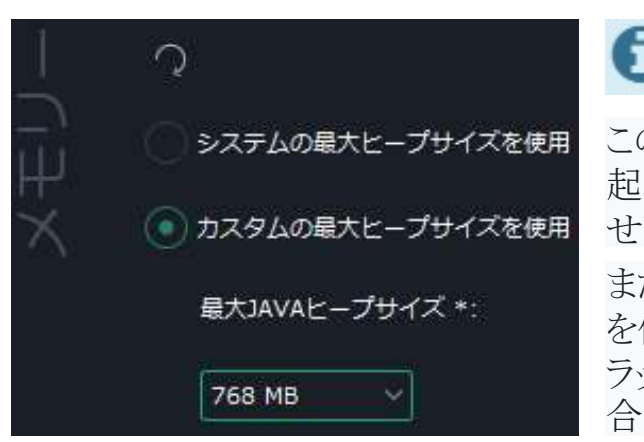

この設定で設定された RAM の量がプラットフォームの 起動時に利用できない場合、プラットフォームは起動 せず、この設定は 512MB にリセットされます。 また、64 ビット バージョンのオペレーティング システム を使用している場合は、必ず 64 ビット バージョンのプ ラットフォームをインストールしてください。そうでない場

合、最大ヒープサイズは常に1GBに制限されます。

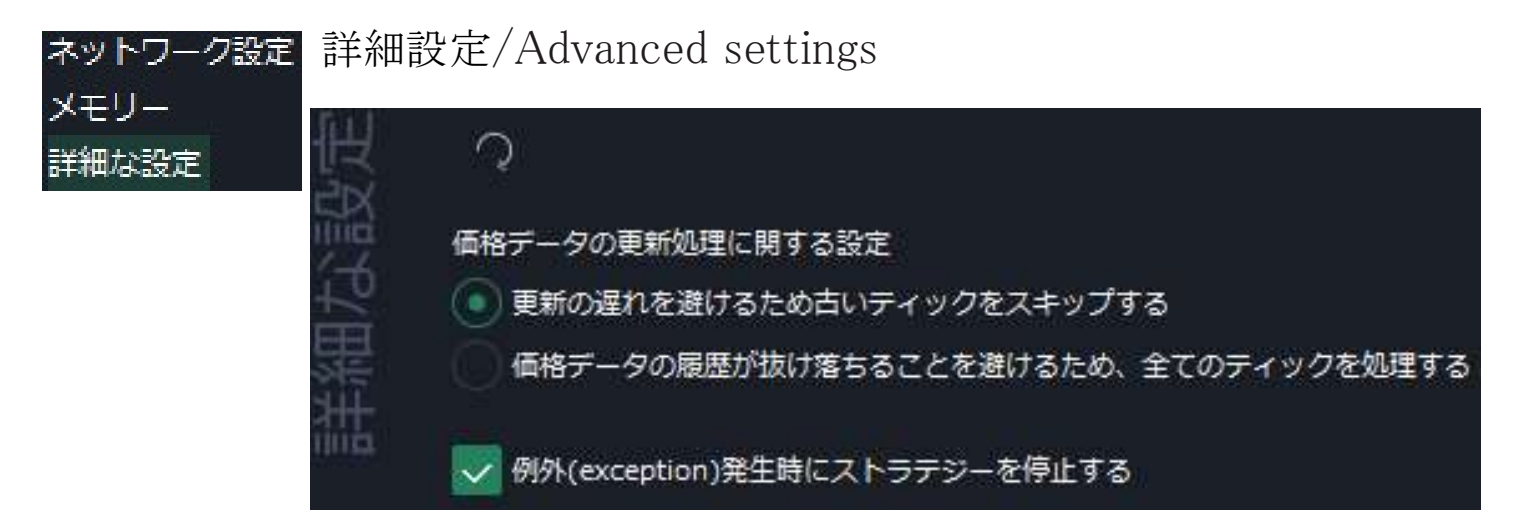

プラットフォームが遅く、受信したすべてのティック(価格更新)を処理できない場合、価格の 遅延を避けるために古い更新はスキップされます。

これは多くのプラットフォームで使用される方法で欠点は、オープンチャートの過去の価格であり、最新のローソク足が形成されるティックも少なくなることです。

これにより、誤った高価格または低価格が表示される可能性があるため、解決策としてチャートを時々更新することを推奨しています。

このセクションでは、このティックスキップ方法を無効にすることができます。この場合、価格が 遅れるリスクがありますが、チャートの過去の価格には受け取ったすべてのティックが含まれま す。

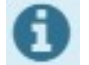

「価格履歴の欠落を避けるためにすべてのティックを処理する」設定が有効であって も、接続が不安定または遅い場合、一部のティックが失われたり、サーバーによって 送信されなかったりする可能性があります。 送信されていないティックのキューが増加している場合、サーバーはティックをスキッ プすることがあります。